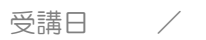

# Windows10 はじめてのパソコン講座

第2回 ウィンドウの操作を学びましょう

電源の入れ方

- ①本体の電源ボタンを押す。
- VOSTRO
- ②「ロック画面」の画面上をクリックし、「ログオン画面」を表示する。

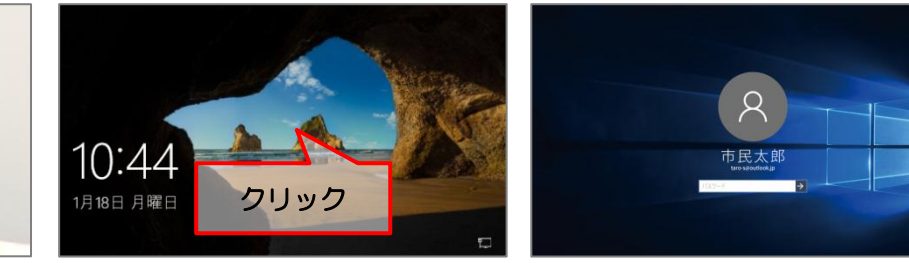

③パスワードを入力する。

④「→」をクリックするとデスクトップが表示される。

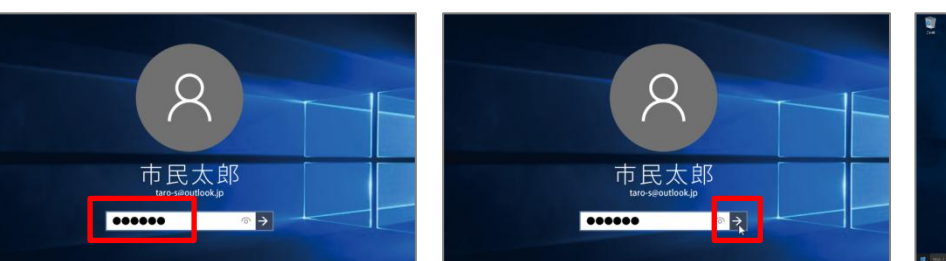

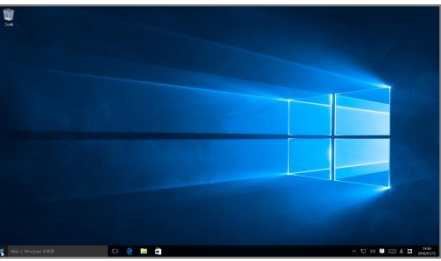

# ウィンドウの操作

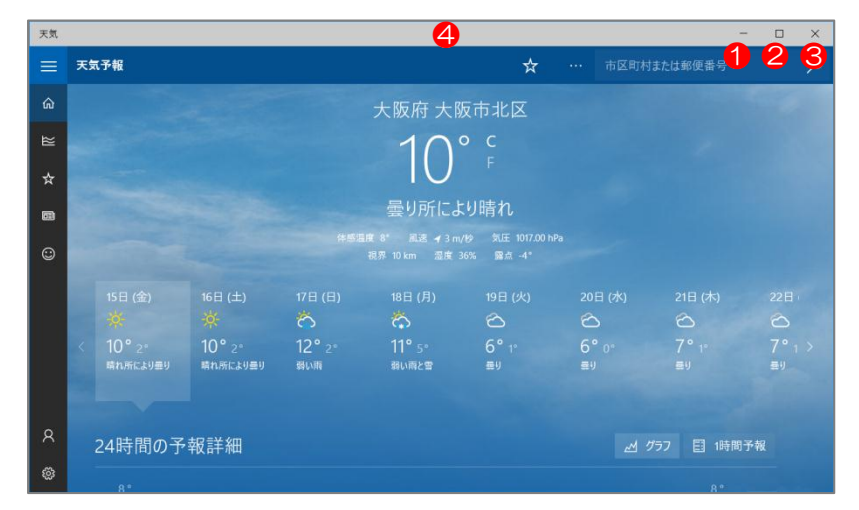

## 1最小化

ウィンドウがタスクバーに収納されます。 **2**最大化

ウィンドウを画面いっぱいに表示します。最 大化すると「 🗋 (元に戻す)」ボタンに変わ り、クリックすると元のサイズに戻ります。

### 3閉じる

アプリを終了する時にクリックします。 **④**タイトルバー

何もないところでドラッグすると、ウィン ドウの移動ができます。

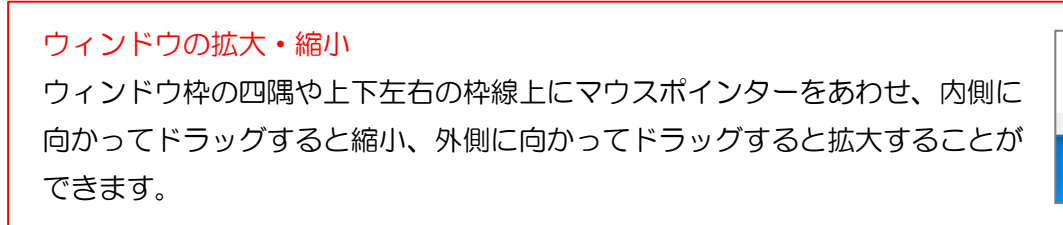

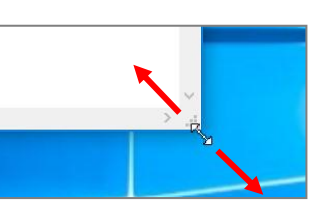

#### タスクバーからアプリを開く

タスクバーにあるアイコンをクリック。

②アプリ (Microsoft Edge) が起動する。

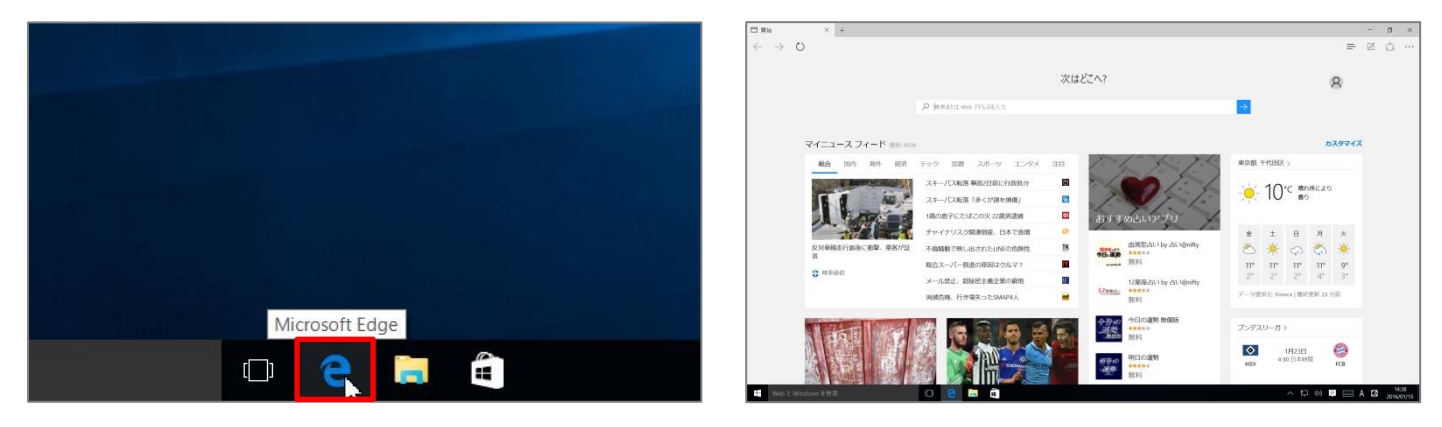

### 最小化したアプリを元に戻す

①アイコンをクリックし、上に表示される画像をクリック。

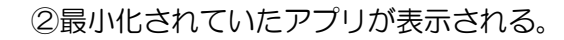

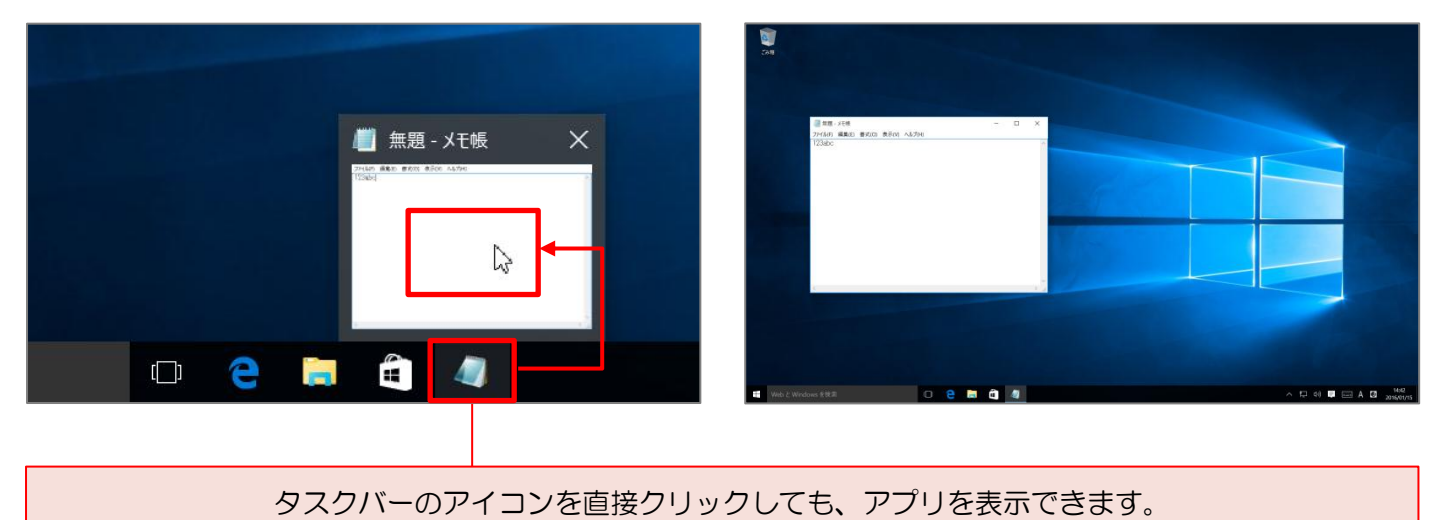

#### 電源の落とし方

①「**スタートボタン」**をクリック。 ②「**電源」**をクリック。

③「シャットダウン」をクリック。

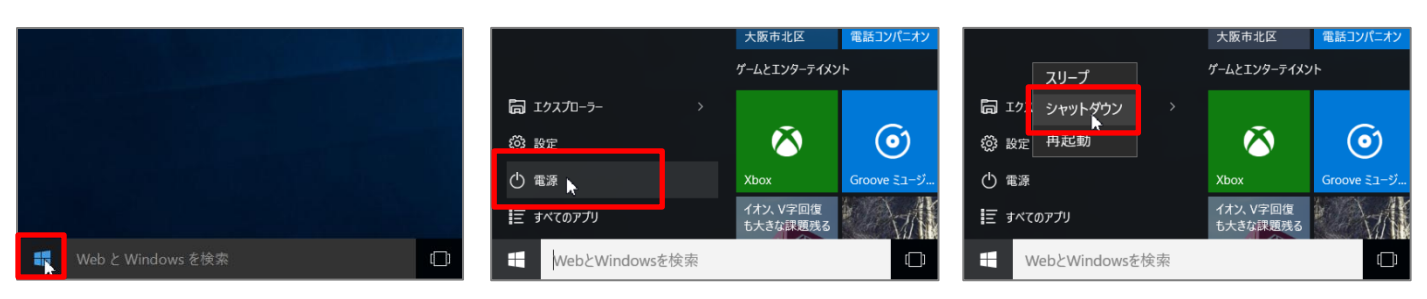

電源を入れる際は本体のボタンを押しますが、終了する場合は必ずこの操作で電源を落としましょう。